# 附件 2: 中国国际大学生创新大赛北京赛区复赛平台 参赛者使用手册

#### 一、注册

进入网站主页(https://bjcxds.bupt.edu.cn/)后,点击注册按钮,选择"参赛者"选项。参赛项目团队内的每一位成员都需要注册账号。

| ①<br>基本信息 | 3<br>短信验证 注册成功 |
|-----------|----------------|
| * 学校      | 北京市 >          |
| * 姓名      |                |
| *身份证号     |                |
| * 邮箱      |                |
| * 专业      |                |
| * 学历      | 请选择 >          |
| * 学号      |                |
| *入学时间     | 营选择日期          |
| * 毕业时间    | <b>憲</b> 选择日期  |
|           | 取消下一步          |

#### 图1 注册页面-基本信息

在注册页面输入相关信息(注:若输入手机号或身份证号后出现已 被注册的提示,请核实手机号或身份证号无误后联系网站管理员)。

| 参赛者注册   |                |             |
|---------|----------------|-------------|
| ✓ 基本信息  | ②<br>短信验证      | ——3<br>注册成功 |
| * 手机号   | +86<br>手机员不能为空 |             |
| * 短信验证码 | 获取鉴            | 证码          |
| * 密码    | 磨码不能为空         |             |
| * 确认密码  |                |             |
| 上一步     | 提交             |             |
|         |                |             |

## 图 2 注册页面-手机号验证

输入手机号后点击"获取验证码",查看短信中的验证码,点击"提交",完成注册。

#### 二、登录

输入账号、密码、验证码、选择"我是参赛者",点击"登录"。注: 若提示验证码过期可单击验证码图片,刷新验证码。也可采用手机短 信验证登录。

| 密码登录 免密码登录 ×                                                                         | 密码登录 <b>免密码登录</b> ×                              |
|--------------------------------------------------------------------------------------|--------------------------------------------------|
| <ul> <li>▲ 账号</li> <li>账号不能为空</li> <li>→ 请输入密码</li> <li>※ 密码不能为空</li> </ul>          | +86 手机号<br>清输入验证码                                |
| <ul> <li>我是参赛者</li> <li>我是评审</li> <li>我是管理员</li> <li>議入验证码</li> <li>忘记密码?</li> </ul> | 短信验证码 获取验证码 <ul> <li>我是參赛者 我是评审 我是管理员</li> </ul> |
| 璧录                                                                                   | 登录                                               |

## 图3参赛者登录

#### 三、创建与管理项目

由项目负责人创建项目,创建完成后邀请所有队员加入。最终市赛 获奖项目信息以本网站内数据为准,因此要保证项目信息和团队成员 的完整性和准确性。

项目负责人创建项目的流程如下:

步骤一:选择左侧边栏的"我的项目",点击"新增项目"。

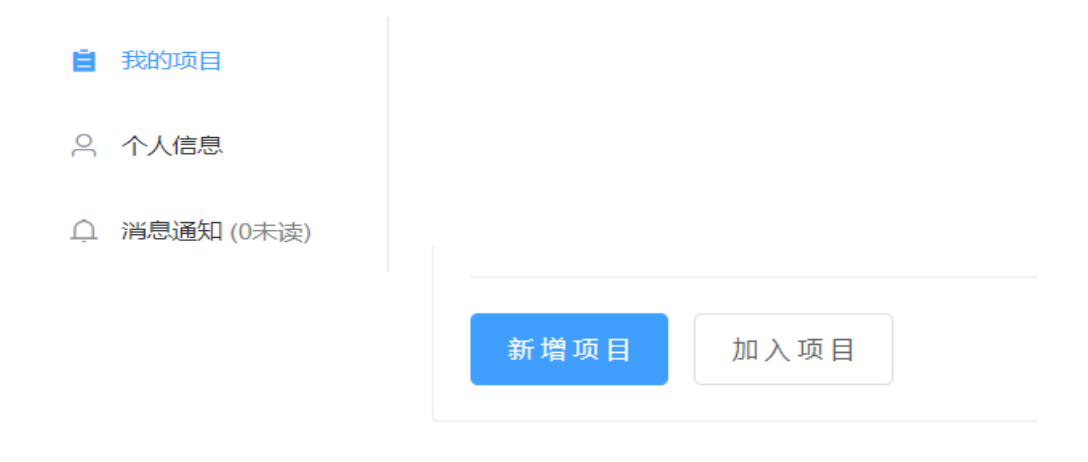

图 4 创建项目

步骤二:选择比赛

| ①<br>选择比赛 | <b>2</b><br>项目基本信息 | 3<br>项目认证信息 | ④<br>提交结果 |
|-----------|--------------------|-------------|-----------|
| 比赛        | V                  |             |           |
| 赛道        | 主襄道                |             |           |
| 分组        | 创意组 🗸 🗸            |             |           |
| 类型        | 现代农业 ~             |             |           |
| 下一步取消     |                    |             |           |

## 图 5 创建项目-选择比赛

步骤三: 输入项目基本信息, 并上传相关文件

(注:参赛视频需要 MP4 中的 H. 264 格式)

| 2                    | 2                                   | 3          | (4)  |
|----------------------|-------------------------------------|------------|------|
| 基择比赛                 | 项目基本信息                              | 项目认证信息     | 提交结。 |
| *项目名称                | 请填写项目名称(50字以内)                      |            |      |
| •项目所在地               | 请选择省 ~                              |            |      |
| 高校科研成果转化             | 香 🔵 是                               |            |      |
| 创始人为科研成果的完成人或<br>所有人 | 否 🚺 是                               |            |      |
| •项目简介                | 请填写项目简介(1000字以内)                    |            |      |
|                      |                                     | 0/1000     |      |
| * 负责人简介              | 请输入负责人简介(50字以内)                     | 0/50<br>// |      |
| • 项目logo             | 选择文件                                |            |      |
|                      | 只能上传png.jpg和jpeg文件,且不超过2MB          |            |      |
|                      | 23年文件<br>只能上传png.jpg和jpeg文件,且不超过2MB |            |      |
| *项目计划书               | 选择文件                                |            |      |
|                      | 只能上传pdf文件,且不超过20MB                  |            |      |
| 视频 (可选)              | 选择文件                                |            |      |
|                      | 只能上传H264编码的mp4文件,且不超过80MB 🔮         |            |      |
| * ppt                | 选择文件<br>只能上传ppt或pptx文件,且不超过40MB     |            |      |
|                      |                                     |            |      |

#### 图6 创建项目-项目基本信息

步骤四:根据参赛项目的实际发展阶段选择并填写相关信息(注: 创意计划阶段、已注册公司运营、已注册社会组织三选一)

| ⊘ 选择比赛    | ○     □     □     □     □     □     □     □     □     □     □     □     □     □     □     □     □     □     □     □     □     □     □     □     □     □     □     □     □     □     □     □     □     □     □     □     □     □     □     □     □     □     □     □     □     □     □     □     □     □     □     □     □     □     □     □     □     □     □     □     □     □     □     □     □     □     □     □     □     □     □     □     □     □     □     □     □     □     □     □     □     □     □     □     □     □     □     □     □     □     □     □     □     □     □     □     □     □     □     □     □     □     □     □     □     □     □     □     □     □     □     □     □     □     □     □     □     □     □     □     □     □     □     □     □     □     □     □     □     □     □     □     □     □     □     □     □     □     □     □     □     □     □     □     □     □     □     □     □     □     □     □     □     □     □     □     □     □     □     □     □     □     □     □     □     □     □     □     □     □     □     □     □     □     □     □     □     □     □     □     □     □     □     □     □     □     □     □     □     □     □     □     □     □     □     □     □     □     □     □     □     □     □     □     □     □     □     □     □     □     □     □     □     □     □     □     □     □     □     □     □     □     □     □     □     □     □     □     □     □     □     □     □     □     □     □     □     □     □     □     □     □     □     □     □     □     □     □     □     □     □     □     □     □     □     □     □     □     □     □     □     □     □     □     □     □     □     □     □     □     □     □     □     □     □     □     □     □     □     □     □     □     □     □     □     □     □     □     □     □     □     □     □     □     □     □     □     □     □     □     □     □     □     □     □     □     □     □     □     □     □     □     □     □     □     □     □     □     □     □     □     □     □     □     □     □     □     □     □     □     □     □     □     □     □     □     □     □     □     □ |   | ④<br>提交结果 |
|-----------|----------------------------------------------------------------------------------------------------|---|-----------|
| ) 创意计划阶段  | ▶ 已注册公司运营 ○ 已注册社会组织                                                                                                    |   |           |
| * 公司名称    | 请填写营业执照上的公司名称                                                                                                    |   |           |
| *统一社会信用代码 | 请填写统一社会信用代码                                                                                                    |   |           |
| *法人身份     | 参赛学生                                                                                                    | ~ |           |
|           |                                                                                                    |   |           |

# 图7 创建项目-项目认证信息

步骤五:添加指导教师和项目专利,若无指导教师或专利、点击右 上角红叉删除即可。最后,点击"提交"完成项目创建,提交过程可 能需要约 5-10 秒。

| ⊘       |         | 基本信息         | ──────────────────────────────────── | ④<br>提交结果 |
|---------|---------|--------------|--------------------------------------|-----------|
| 添加指导教师: |         |              |                                      |           |
|         | *姓名     | 请填写指导老师姓名    |                                      | ×         |
|         | *工作单位   | 请填写指导老师工作单位  |                                      |           |
|         | * 取标    | 请填写指导老师职称    |                                      |           |
|         | *研究方向   | 请填写指导老师的研究方向 |                                      |           |
|         | 添加      |              |                                      |           |
| 添加专利:   |         |              |                                      |           |
|         | * 专利名称  | 请填写          |                                      | ×         |
|         | * 专利申请号 | 请填写          |                                      |           |
|         | 添加      |              |                                      |           |
| 上一步提交   |         |              |                                      |           |

#### 图 8 创建项目-添加指导教师与专利

步骤六:创建成功后,返回项目信息页面,最右一列三个按钮分别为:预览、团队信息、删除。点击预览,查看项目资料是否正确,若 有误填信息,删除此项目,重新创建即可。点击"团队信息",查看团 队成员。

| <b>畫</b> 我的项目 | 项目信息 共分项目 |        |      |             |       |                              |    |
|---------------|-----------|--------|------|-------------|-------|------------------------------|----|
| ○ 个人信息        | 项目名称      | 创始人    | 学校   | 创建时间        | 项目状态  | 参赛信息                         | 操作 |
| △ 消息通知(0未读)   | 5619819   | XXXXXX | **** | XXXXXXXXXXX | 项目已提交 | zzzzz,青年红色<br>筑梦之旅,商业组,<br>无 |    |

### 图 9 项目信息

| 团队信息    |                    |                     |    |    | × |
|---------|--------------------|---------------------|----|----|---|
| 0 参赛成员不 | 少于3人               |                     |    |    | × |
| 姓名      | 院校                 | 专业                  | 学号 | 操作 |   |
|         |                    | 暂无数排                | R  |    |   |
| 生成邀请码   | 邀请码: da7e3f5d3509a | dceb1db38db77be8ec1 |    |    |   |

#### 图 10 团队信息

步骤七:添加团队成员,在团队信息中生成邀请码。团队成员获取邀请码后点击我的项目->加入项目,输入验证码。

步骤八:团队成员贡献度排名,点击并移动团队成员,点击右下角保存完成贡献度排名。

| 团队信息     | 3   |      |     |     |    |          |
|----------|-----|------|-----|-----|----|----------|
| 贡献<br>排名 | 姓名  | 院校   | 专业  | 学号  | 操作 | 拖拽       |
| 1        | XXX | XXX  | XXX | ХХХ | ×  | $\oplus$ |
| 2        | XXX | XXX  | xxx | XXX | ×  | \$       |
| 3        | XXX | XXXX | XXX | XXX | ×  | <b></b>  |
| 生成邀      | 请码  |      |     |     | 返  | 回保存      |

# 图 11 贡献度排名

# 四、个人信息

可在个人信息中修改密码,编辑个人信息等。